# POSTUP INSTALACE APLIKACE BAKALÁŘI DO CHYTRÉHO MOBILU

## Kromě webové aplikace BAKALÁŘI můžete použít také aplikaci pro mobilní telefon.

Je vydána a aktualizována pro oba hlavní operační systémy mobilních zařízení – Android, iOS.

**Aplikace je zdarma** ke stažení na obchodu určeném pro Váš operační systém (App Store, Google Play).

Ovládání mobilní aplikace je velmi intuitivní.

#### Jak nainstalovat aplikaci:

1. <u>Krok</u>

Ve vašem obchodu (App Store, Google Play) si do vyhledávače zadejte slovo bakalari. Vyhledá se Vám oficiální aplikace Bakaláři OnLine. Stiskněte zelené tlačítko "Instalovat".

### 2. <u>Krok</u>

Po nainstalování aplikace stiskněte tlačítko "Otevřít". Spustí se vám úvodní stránka oficiální aplikace BAKALÁŘI. Stiskněte tlačítko "PŘESKOČIT".

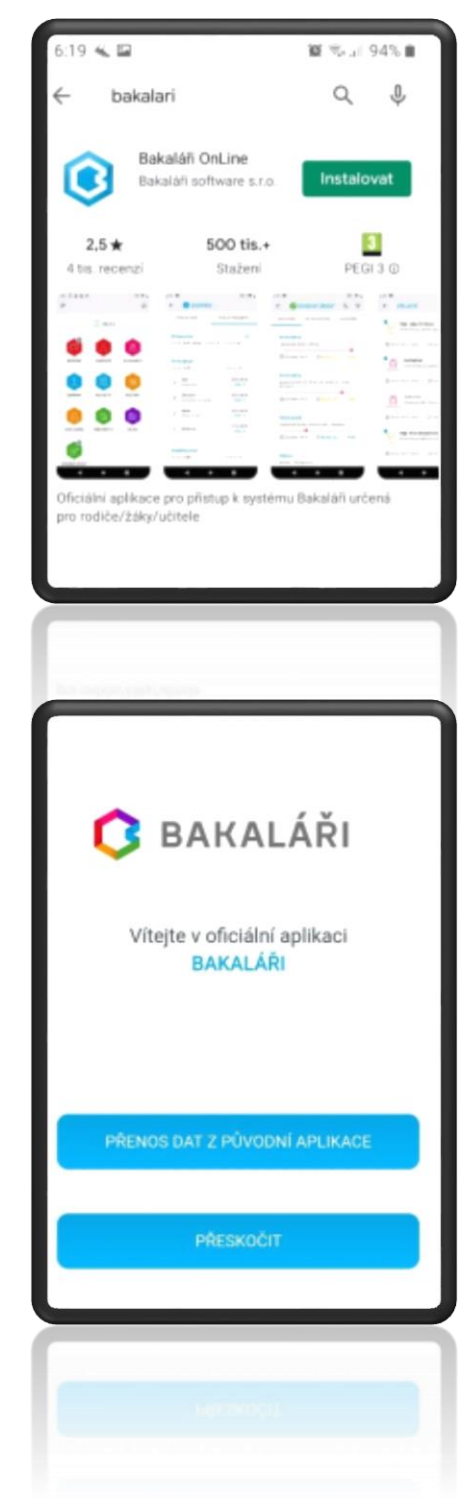

#### 3. <u>Krok</u>

- a) Na přihlašovací stránce "NOVÝ ÚČET" nejprve vyhledejte naši školu.
- b) To uděláte po stisknutí tlačítka "NAJÍT ŠKOLU".
- c) V řádku "Najít" zadejte město Kostelec nad Orlicí a klikněte na něj.
- d) Vyhledají se čtyři školy. Vyberte ZŠ a MŠ Lhoty u Potštejna a na název klikněte.
- e) Poté se doplní webová adresa pro přístup do aplikace BAKALÁŘI.
- f) Do názvu účtu doplňte své uživatelské jméno a heslo.
- g) Takto budete mít poté pojmenovaný účet.
- h) Vložte uživatelské jméno a heslo, které jste obdrželi od třídního učitele.
- i) Poté stiskněte tlačítko "ULOŽIT A PŘIHLÁSIT SE".

| 6:25 👞 🖬                | a 10 で J 935 m 6:25 留 4。 |                         |     |         |        |       |     | 10 S / 935 B |      |   |  |
|-------------------------|--------------------------|-------------------------|-----|---------|--------|-------|-----|--------------|------|---|--|
| ← NOVÝ ÚČET             |                          | ← VYBERTE OBEC          |     |         |        |       | EC  | •            |      |   |  |
| $\overline{\mathbf{G}}$ |                          | 2                       | ١   | laji    | t      |       |     |              |      |   |  |
| æ,                      | - 11                     | (1)                     |     |         |        |       |     |              |      | > |  |
| 🛷 Webová adresa školy   |                          | 0                       | AID | recht   | ice    |       |     |              |      | 2 |  |
| N                       | AJÍT ŠKOLU               | (3)                     | AS  |         |        |       |     |              |      | > |  |
| 🙆 Název účtu            |                          | (1)                     | Bał | ov n    | st. be | zerou |     |              |      | > |  |
| 🔉 Uživatelské jméno     | - 11                     | $\langle \cdot \rangle$ | ۲   | 8       | 9      |       |     | ţ.           | ۵    | * |  |
| Heslo                   |                          | 1 2                     |     | 3 4     | 4      | 5     | 6   | 7            | 8 9  | 0 |  |
|                         |                          | q v                     | 1   | •       | r [    | t     | z I | J            | i    | p |  |
| UL OZT A PŘIHLÁST SE    |                          | а                       | s   | d       | f      | g     | h   | j            | k    | I |  |
|                         |                          | +                       | y   | x       | с      | v     | b   | n            | m    | a |  |
|                         |                          | 981                     | ÷   | Celtina |        |       |     | •            | Hot. |   |  |
|                         |                          | <u> </u>                |     |         |        |       |     |              | -    | - |  |
|                         |                          |                         |     |         |        |       |     |              |      |   |  |
|                         |                          |                         |     |         |        |       |     |              |      |   |  |
|                         |                          |                         |     |         |        |       |     |              |      |   |  |

V případě jakýchkoliv komplikací či technických problémů kontaktujte ICT správce na emailu zslup.havel.jan@gmail.com nebo třídního učitele.